## How to Save the "One Free Look" Document

CM/ECF participants receive an e-mail notification of activity in each of their cases. The e-mail notification contains the "one free look" document as part of the CM/ECF program. It may be advantageous for the recipient to save the document to view or print at a later time.

The following instructions apply from the point where you view the e-mail message containing the attached .pdf document.

## CAUTION: To save the .pdf document as described below, make sure the Acrobat Reader is opening in your Web browser, not as a separate window.

- 1. Click on the link to the document found in the e-mail verification notice.
- 2. The document loads into Adobe Reader.
- 3. A toolbar with a diskette icon appears at the top of the Adobe Reader screen.
- 4. Click on the diskette icon.
- 5. A dialogue box entitled *Save As* appears over the document.
- 6. Complete the following data fields:
  - a. Save in: Designate the drive and directory to save the file
  - b. File name: Name the file. Example: Public, JQstaymotion.pdf
  - c. Save as type: Leave at Acrobat (\*.pdf) default
- 7. Click the *Save* button to store the document in the drive and folder you designated.
- 8. You can now view or print the document at a later time.